# Wireless Music Center + Station

# WACS5

# Conectar ao seu PC

# O que é que pode fazer com o CD de Instalação para PC?

- Conectar directamente a sua Central WAC5 ao seu PC ou rede doméstica, via router com fios ou ponto de acesso sem fios
- Gerir a sua coleção de música via **Digital Media Manager (DMM)**, incluindo:
  - Criar e mudar o nome de listas de reprodução/faixas, editar a informação da faixa e transferir ficheiros de música desde o PC para a Central WAC5
- Trajectória para actualizar o serviço de reconhecimento de música Gracenote® para a última informação sobre discos
- Trajectória e ligação de suporte para o software DMM e actualizações do firmware do WACS5
- Registar o produto para actualizações

# Requisitos de sistema do PC

- Windows 2000/XP (Doméstico ou Profissional)
- Processador Pentium III 300MHz ou superior
- Adaptador de rede Ethernet
- Drive CD-ROM
- Espaço livre no disco rígido: 100 MB para o software

# De que mais irá necessitar?

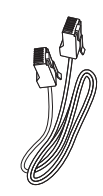

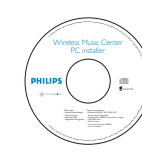

Cabo Ethernet incluído (cabo recto) CD de Instalação para PC incluído

# No seu PC ou rede de PC existente:

Ligue o PC com os privilégios do administrador.

2 Verifique se a sua Central WAC5 está ligada

Feche todos os programas de software em execução no computador

Verifique se terminou a conexão Wi-Fi entre a **Central WAC5** e a **Estação WAS5**. (Ver **Guia de Começo** 

- 3 In:
  - Insira o CD de instalação no seu PC e seleccione o idioma desejado
- Prima Accept (Aceitar) se aceitar os termos da licença
- Na página Welcome (Bem-vindo), prima Next (Seguinte) para entrar na página Software Installation (Instalação do Software)

# Seleccione Instalação Expresso ou Instalação Personalizada

- Para a primeira configuração, seleccione Express Installation (Instalação Expresso). Tanto a ligação ao computador como o DMM serão instalados.
- Para alterar a sua opção de instalação ou reinstalar o DMM, seleccione Custom Installation(Instalação Personalizada).

### Preparativos

**Rápido**, Passo A)

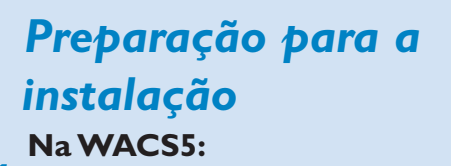

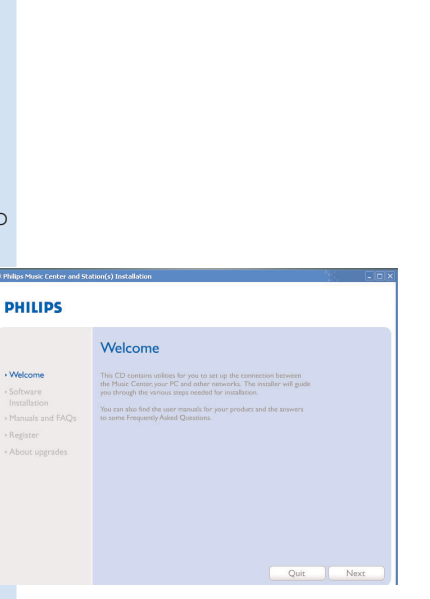

# PHILIPS Software Installation Pease choose from the following installation options: Software -Software -Software

•Custom Installation

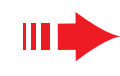

# Instalação Expresso

Para utilizadores comuns, a Instalação Expresso fornece a conexão standard para PC da **WAC5**. Seleccione a sua opção de instalação de acordo com a rede doméstica existente. Para uma instalação mais rápida e fácil, seleccione **Opção 1** 

# Орçãо 1: === → =

### **Conexão Directa (Recomendado)**

# Escolha esta opção se não possuir uma rede local em casa, com ou sem fios

- Na página Software Installation (Instalação do Software), faça clique para seleccionar **Music Center conect to Standalone PC, no LAN/Wireless Network** (Conectar a Central de Música a um PC Solitário sem Rede LAN/ Sem fios)
- Quando solicitado pelo assistente de instalação, ligue o cabo Ethernet fornecido (cabo directo) às portas ETHERNET do Centro e do computador
- 3 Siga as instruções do visor para terminar a conexão do PC.
  - → O visor indica: "The connection to your Music Center has been established" ("A conexão à sua Central de Música foi estabelecida")
- Clique **Next** para iniciar a instalação DMM.
  - → O ícone 🚮 é exibido no seu computador depois da instalação **DMM** ter terminado.

#### Sugestões:

- Na opção 1: Se o seu computador também estiver ligado à Internet através do modem XDSL, saia do DMM antes de iniciar o acesso à Internet.

#### Notas:

 A Opção 2 e a Opção 3 são para utilizadores experientes na instalação de Wi-Fi

# **Орção 2:** 📟 🖓 🖳

# Conexão sem fios

Seleccione esta opção se desejar conectar a Central de Música a um Router / Ponto de Acesso sem fios ou a uma rede sem fios já existente.

Verifique se o router / ponto de acesso se encontram a funcionar adequadamente. Anote o seu SSID e também a sua chave WEP ou WPA, caso estejam activados no router/ponto de acesso.

- Na página Software Installation, faça clique em Music Center connect to Wireless Network
   Ouando solicitado pelo assistente de instalação, ligue
  - Quando solicitado pelo assistente de instalação, ligue o cabo Ethernet fornecido (cabo directo) às portas **ETHERNET** do Centro e do computador
    - Quando o ecrã da direita for exibido,
  - a. Introduza o SSID que anotou no passo 1 acima
  - b. No modo WLAN, faça clique em Infrastructure mode (Modo Infraestrutura)
  - c. Introduza a chave WEP ou WPA que anotou no passo 1 acima

5 Siga as instruções do visor para terminar a conexão do PC.

→ o visor indica: "The WiFi settings of Music Center have been changed....."

# Weine medic Address restance View medic Address restance View medic Address restance View medic Address restance View medic Address restance View medic Address restance View medic Address restance View medic Address restance View medic Address restance View medic Address restance View medic Address restance View medic Address restance View medic Address restance View medic Address restance View medic Address restance

6

Software Installation

 
 At its cold/ PE Compare/VALIF work/ writing:
 For its P conductive refines:
 For its P conductive refines:

 At its cold/ PE conductive refines:
 C its VM PP its P conductive refines:
 For its P conductive refines:
 For its P conductive refines:

 At its cold/ PE conductive refines:
 C its VM PP its P conductive refines:
 For its P conductive refines:
 For its P conductive refines:

 At its cold refines:
 C its VM PP its P conductive refines:
 For its P conductive refines:
 For its P conductive refines:

 At its cold refines:
 C its P conductive refines:
 For its P conductive refines:
 For its P conductive refines:

 Maximum
 For its P conductive refines:
 For its P conductive refines:
 For its P conductive refines:
 For its P conductive refines:

 Maximum
 For its P conductive refines:
 For its P conductive refines:
 For its P conductive refines:
 For its P conductive refines:

 Maximum
 For its P conductive refines:
 For its P conductive refines:
 For its P conductive refines:
 For its P conductive refines:

- PHILIPS The WiFi settings of Music Center have been changed.
- To apply the new settings on the Music Center and the Station(s), do the following to let the Center and the Station(s) enter Installation mode:
- a) In Music Center's HD mode, press MENU and select 'Station Mont' >> 'Add New Station'.
- b) In Music Station, press MENU and select Installation Mode

Click Next to continue.

PHILIPS

#### Sugestões:

4

- Recomenda-se a utilização da chave codificada WEP para melhor desempenho e segurança da rede.
- Em Infraestructure mode, Channel (Canal) é atribuído automaticamente pelo router / ponto de aceso.
- Para alterar a sua Channel (Canal), introduza o SSID e seleccione Ad-hoc mode no passo 4a, 4b

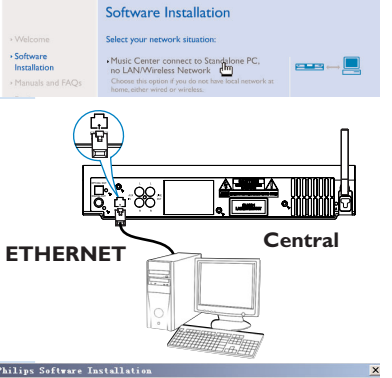

#### PHILIPS

The network settings on your PC have been set to fixed IP

The connection to your Music Center has been established

Click Next to continue.

PHILIPS

# Instalação Expresso

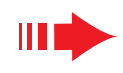

# Instalação Expresso

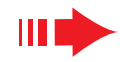

Para aplicar as novas configurações no WACS5, você necessita de permitir que ambas, Central e Estação entrem em **Installation mode** 

#### Na Central:

- a. Seleccione o modo HD
- b. Pressione e segure STOP MENU
- c. Utilize os controlos de navegação ▲ ou ▼ e ▶ para introduzir o menu Station Mgnt (Gestão da Estação)
- d. In Station Mgnt menu, use the navigation controls ▲ or ▼ and ► to select Add New Station

#### Nas Estações:

- Retire a ficha de alimentação do Sistema e, em seguida, ligue novamente a tomada de corrente
  - → É apresentada a informação "Connecting to Center" (Ligado à Central)
- b. Prima STOP para aceder ao ecrã de selecção de Installation Mode e Select Server (Seleccionar Servidor)
- C. Utilize os controlos de navegação ▲ ou ▼ e ▶ para seleccionar Installation Mode (Modo de Instalação)

#### Na Central:

Pressione **STOP**/ **I** na Central quando todas as estações tiverem sido encontradas

- Faça clique em Next para iniciar a instalação DMM.
   → O ícone a é exibido no seu computador depois da instalação DMM ter terminado.
- Besconecte o cabo Ethernet incluído do seu PC e Central, e então conecte o seu PC ao router / ponto de acesso sem fios.

# **Opção 3:** === → == → == → ==

## Conexão com fios

Seleccione esta opção se você desejar conectar a sua Central de Música a uma rede com fios já existente via router com fios

# 

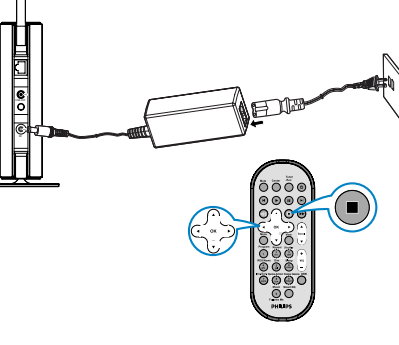

#### PHILIPS

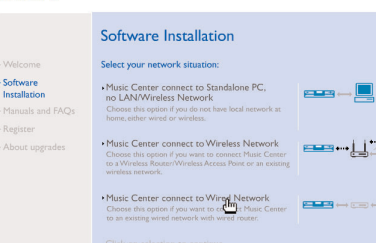

- Verifique se o router com fios se encontra a funcionar adequadamente e possui o seu DHCP activado
- Na página Software Installation, faça clique para seleccionar Music Center connect to Wired Network
- Quando solicitado pelo assistente de instalação, ligue o cabo Ethernet fornecido (cabo directo) às portas **ETH-ERNET** do Centro e do computador
- Quando o ecrã da direita for exibido, seleccione "Obtain na IP adress automatically"
- Siga as instruções do visor para terminar a conexão do PC.
- → O visor indica: "... The connection to your Music Center has been established..."
- Para aplicar as novas configurações, você necessita de desligar a Central WAC5 da corrente, e então voltar a ligá-la novamente
  - Faça clique em **Next** (Seguinte) para iniciar a instalação **DMM**
  - → O ícone 🚮 é exibido no seu computador depois da instalação **DMM** ter terminado
  - Desconecte o cabo Ethernet incluído do seu PC e Central, e então conecte o seu PC ao router / ponto de acesso sem fios

#### Notas:

5

- Quando utilizar um router sem fios, mantenha-o a pelo menos 0,5 metros de distância do Centro WAC5.
- Se você for um usuário Windows 2000, verifique se o Service Pack 2 está instalado.
- Dhillips Software Installation
   Dhillips Software Installation
   Partice than one network adapter on your PC have been found.
   Please settict the Wired network adapter where you have the Music Center connected to the PC.
   Number Name Adapter
   Local Area Commetion Soom 30200 Integrated Fast Ethernet Controller (20950-TXC
- Seleccione o adaptador de rede do PC que conecta a Central <sup>1</sup> Local Area Connection <sup>2</sup> VA Compatable Fast Ethemet Adapte via cabo Ethernet incluído, se possuir instalado mais do que um adaptador de rede no seu PC.
- Se adicionar/remover um adaptador de rede a/de o seu computador, precisa de reinstalar a ligação ao computador. Siga os passos em Custom Installation (Instalação Personalizada): Change Network Settings (Alterar Definições de Rede)
- Na opção 3: Conexão com fios, evite atribuir manualmente o endereço IP como: Endereço IP: 169.254.xxx.yyy; Subnet mask: 255.255.0.0: Um endereço IP como este, provocará conflito com a rede WiFi da Central e Estação WACS5, resultando na desactivação da porta Ethernet da Central. Para restabelecer a activação da porta Ethernet, reinicie a sua Central WAC5 (ver Capítulo **Reset** no **Manual do Usuário**).

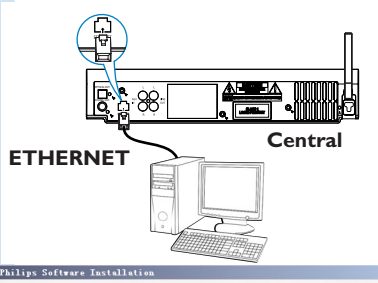

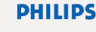

PHILIPS

You can have Music Center's IP settings assigned automatically or manual

| Obtain an IP address automaticall | У                 |
|-----------------------------------|-------------------|
| Assign IP address manually        |                   |
| IP address:                       | 192 . 168 . 107 . |

Subnet mask:

| 3 | Philips Software Installation |  |
|---|-------------------------------|--|

•

The settings of Music Center have been changed

To apply the new settings on the set inlease restart the Music Center

After Music Center is restarted, disconnect the Ethernet cable between you PC and Music Center, then connect both the PC and Music Center to the Wired Router.

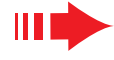

#### Glossário

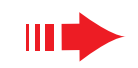

# **Digital Media Manager** (DMM)

**Digital Media Manager (DMM)** (Gestor de Media Digital) permite ao seu computador trabalhar com o Centro WAC5.

Faça duplo clique em 🔝 no seu computador para lancar o **DMM**.

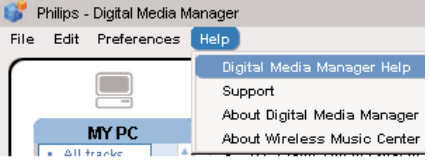

Siga as instruções do visor para a sua operação

Para aprender mais sobre o DMM, faça clique em Help (Ajuda) → Digital Media Manager Help

#### **IMPORTANTE!**

- Se ocorrer uma falha de corrente nos 15 minutos seguintes à transferência de música do computador para o Centro, todas as músicas transferidas transferidas são perdidas.

# Instalação Personalizada

Para alterar a sua opcão de instalação ou

reinstalar o DMM. seleccione Custom **Installation** (Instalação Personalizada)

Change Network Settings (Alterar Definições de Rede)

Reponha a sua Central WAC5 para as suas definições de fábrica (ver capítulo Reset no Manual do Usuário)

Seleccione a nova opção de instalação

Siga os passos em **Opção 1,2** ou **3** de **Express** Installation (Instalação Expresso)

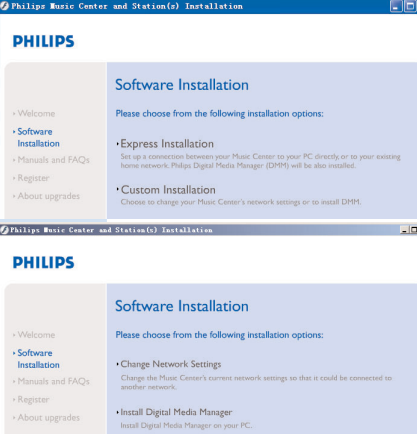

# Glossário

Ponto de Acesso: comunicação hub para a conexão entre um dispositivo sem fios e um LAN com fios.

Modo Ad-hoc: uma estrutura de rede onde os dispositivos comunicam entre si directamente, sem ponto de acesso.

DHCP: significa Dynamic Host Configuration Protocol (Protocolo de Configuração Dinâmica de Servidor). É um protocolo para atribuir endereços IP dinâmicos a dispositivos numa rede.

Infrastructure mode: uma estrutura de rede onde os dispositivos comunicam entre si via ponto de acesso.

Endereço IP: identificador de um computador ou dispositivo numa rede TCP/IP

SSID: significa Service Set IDentifier (Identificador da Rede). Deverá ser utilizado o mesmo SSID para todos os pontos de acesso de todos os dispositivos se tentar conectá-los a uma WLAN específica.

Subnet Mask: Esta serve para decidir a que subnet é que um endereço IP pertence

WEP: significa Wired Equivalent Privacy (Privacidade Equivalente à das Redes sem Fios). É um protocolo de segurança para redes locais com fios

WLAN: significa Wireless Local Área Network (Redes Locais sem Fios). Numa rede como tal, as ondas de rádio de alta frequência são utilizadas para comunicação

WPA: signica Wi-Fi Protected Access (Acesso Protegido por Wi-Fi). É um standard Wi-Fi que visa aumentar as características de segurança da WEP. Este funciona para produtos Wi-Fi possuindo um WEP activado.

Gracenote e CDDB são marcas comerciais registadas da Gracenote. O logo e logotipo Gracenote e o logo "Powered by Gracenote" são marcas comerciais da Gracenote.

🕱 🗰 connectedplanet

Necessita de ajuda?

Online Vá para www.philips.com/support

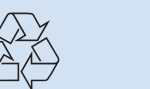

HILIPS

2005 © Koninklijie Philips Electronics N.V. All rights reserved 3141 075 21041 www.philips.com

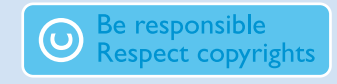